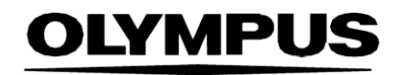

# BRUKSANVISNING

SMARTIBD

**ODIN VISION** 

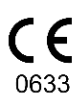

Version number: 2

#### ----

Odin Medical Limited 74 Rivington Street London EC2A 3AY Storbritannia cs@odinvision.com Emergo Europe Westervoortsedijk 60 6827 AT Arnhem

EC REP

Arnhem Nederland CH REP MedEnvoy Global B.V., Leidschendam-Voorburg, Zug filial Gotthardstrasse 28 6302 tog Sveits

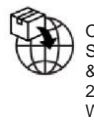

Olympus Europa SE & Co. KG 20 Wendenstrasse Hamburg 20097 Tyskland

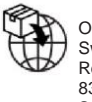

Olympus Switzerland AG Retningsring 30 8304 Wallisellen Sveits

# Innholdsfortegnelse

| 1                         | Produktbeskrivelse                                                                                                    | 2                  |
|---------------------------|----------------------------------------------------------------------------------------------------|--------------------|
| 2                         | Tiltenkt bruk                                                                                                    | 2                  |
| 3                         | Tiltenkt pasientpopulasjon                                                                                                   | 2                  |
| 4                         | Tiltenkte brukere                                                                                                    | 2                  |
| 5                         | Kontraindikasjoner                                                                                                    | 2                  |
| 6                         | Advarsler, begrensninger og forholdsregler                                                                                   | 3                  |
| 7                         | SMARTIBD-konfigurering                                                                                                    | 3                  |
| <b>8</b><br>8.1<br>8.2    | Varselsymboler<br>Nettverkskvalitet<br>Opplastingsindikator                                                                  | <b>4</b><br>4<br>5 |
| 9                         | Bruk                                                                                                    | 5                  |
| 10                        | Tolking av resultater                                                                                                    | 8                  |
| 11                        | Moduser for klinisk utprøving                                                                                                | 8                  |
| <b>12</b><br>12.1<br>12.2 | Minstekrav til systemet<br>Minstekrav til klientsystemet<br>Minstekrav til vertssystemet                                     | <b>9</b><br>9<br>9 |
| 13                        | Kompatibilitet med andre enheter                                                                                             | . 10               |
| 14                        | Enhetens ytelse                                                                                                    | . 10               |
| 15                        | IT-sikkerhetstiltak                                                                                                    | . 11               |
| 16                        | Grunnleggende UDI-DI, UDI-DI, produktkode, katalognummer eller annen tydelig<br>referanse som gjør det mulig å spore enheten | g<br>. 11          |
| 17                        | Kontaktopplysninger                                                                                                    | . 11               |
| 18.                       | Forklaring av symboler for medisinske enheter                                                                                | 2                  |

### 1 Produktbeskrivelse

SMARTIBD er en medisinsk programvare som er basert på kunstig intelligens (KI) / maskinlæring (ML). SMARTIBD viser videofeeden som genereres av en endoskopisk videoprosessor ved koloskopi.

SMARTIBD er tiltenkt å brukes av opplærte og kvalifiserte klinikere som et hjelpeverktøy ved videoendoskopi for å bistå i evalueringen av sykdomsaktiviteten til ulcerøs kolitt basert på slimhinnens utseende.

SMARTIBD analyserer dataene fra den endoskopiske videoprosessoren i sanntid og karakteriserer sykdomsaktiviteten i synsfeltet til endoskopet i henhold til MAYO-scoringssystemet for endoskopisk utseende.

Områdene SMARTIBD har karakterisert, skal ikke tolkes som en definitiv karakterisering av sykdomsaktiviteten til ulcerøs kolitt. Brukeren har ansvar for å avgjøre om det finnes ulcerøs kolitt, og hva graden av sykdomsaktivitet er. Endoskopisten er ansvarlig for å undersøke mistenkte områder og avgjøre om det finnes ulcerøs kolitt og graden av sykdomsaktivitet basert på sitt eget medisinske skjønn.

### 2 Tiltenkt bruk

- 1. SMARTIBD er tiltenkt å brukes av opplærte klinikere (brukere) som et hjelpeverktøy ved videoendoskopi for analysering av ulcerøs kolitt.
- 2. SMARTIBD er opplært til å behandle videobilder fra koloskopi som kan vise områder som visuelt stemmer overens med grader av aktivitet av ulcerøs kolitt.
- 3. SMARTIBD kan analysere de visuelle trekkene og gi informasjon som hjelper brukeren med å karakterisere vevet. Brukeren må tolke denne informasjonen og gjøre hensiktsmessige tiltak i tråd med standard klinisk praksis.

## 3 Tiltenkt pasientpopulasjon

SMARTIBD er tiltenkt å brukes på pasienter eldre enn 18 år, som er blitt henvist til en koloskopiprosedyre for å undersøke den kolorektale slimhinnen, enten for screening, overvåking, symptomatisk eller diagnostisering. Dette omfatter ikke gravide kvinner. Det er ikke blitt gjort en klinisk evaluering for gravide kvinner.

### 4 Tiltenkte brukere

SMARTIBD er tiltenkt å brukes av opplært og kvalifisert helsepersonell ved endoskopi.

## 5 Kontraindikasjoner

- 1. SMARTIBD skal ikke brukes når koloskopien utføres på en pasient med kjent eller mistenkt perforering i tarmene.
- 2. SMARTIBD skal ikke brukes på gravide kvinner. Det er ikke blitt gjort en klinisk evaluering for gravide kvinner.
- 3. SMARTIBD skal ikke brukes til å vurdere alvorlighetsgrad, omfang eller komplikasjoner av Crohns sykdom eller divertikkelsykdom.
- 4. SMARTIBD skal ikke brukes på pasienter som er kontraindisert for koloskopi.

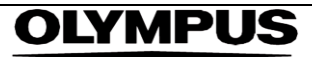

#### 6 ADVARSLER, BEGRENSNINGER OG FORHOLDSREGLER

### 6 Advarsler, begrensninger og forholdsregler

- 1. Skal kun brukes til koloskopi av kvalifisert helsepersonell.
- 2. SMARTIBD er et klinisk hjelpeverktøy. Det skal ikke brukes som erstatning for klinisk vurdering eller histopatologi.
- 3. Ikke sett for stor lit til enheten.
- 4. Sørg for at endoskopet er koblet til klient-PC-en via bildetakingskortet.
- 5. Sjekk at endoskopibildet dukker opp når du trår på pedalen mens siden med enhetsmerkene vises.
- 6. Sjekk at det lilla bildeområdet er riktig definert rundt endoskopibildestrømmen. Ta kontakt med oss hvis området må kalibreres på nytt.
- 7. Bruk av et endoskopisystem som ikke er kompatibelt, kan føre til at enheten ikke fungerer som den skal.
- 8. Utilstrekkelig klargjøring og tømming av tarmen kan føre til at SMARTIBD ikke fungerer som tiltenkt.

### 7 SMARTIBD-konfigurering

- 1. SMARTIBD åpnes via en sikker Chromium-nettleser på en datamaskin som må oppfylle minstekravene til programvare og maskinvare (beskrevet i avsnitt 12).
- 2. Datamaskinen henter endoskopivideofeeden fra endoskopibildeprosessoren. Den er koblet til bildetakingskortet på klientdatamaskinen (hyllevare) via en SDI-kabel.
- 3. Datamaskinen er plugget i videoinngangen på den eksisterende endoskopiskjermen som endoskopisten ser på.
- 4. Det anbefales å styre SMARTIBD ved hjelp av en fotpedal og mellomromstasten. Pedalen er koblet til klientdatamaskinen (hyllevare) via USB.
- 5. SMARTIBD logges på med brukernavn og passord på en nettside.

## OLYMPUS

### 8 Varselsymboler

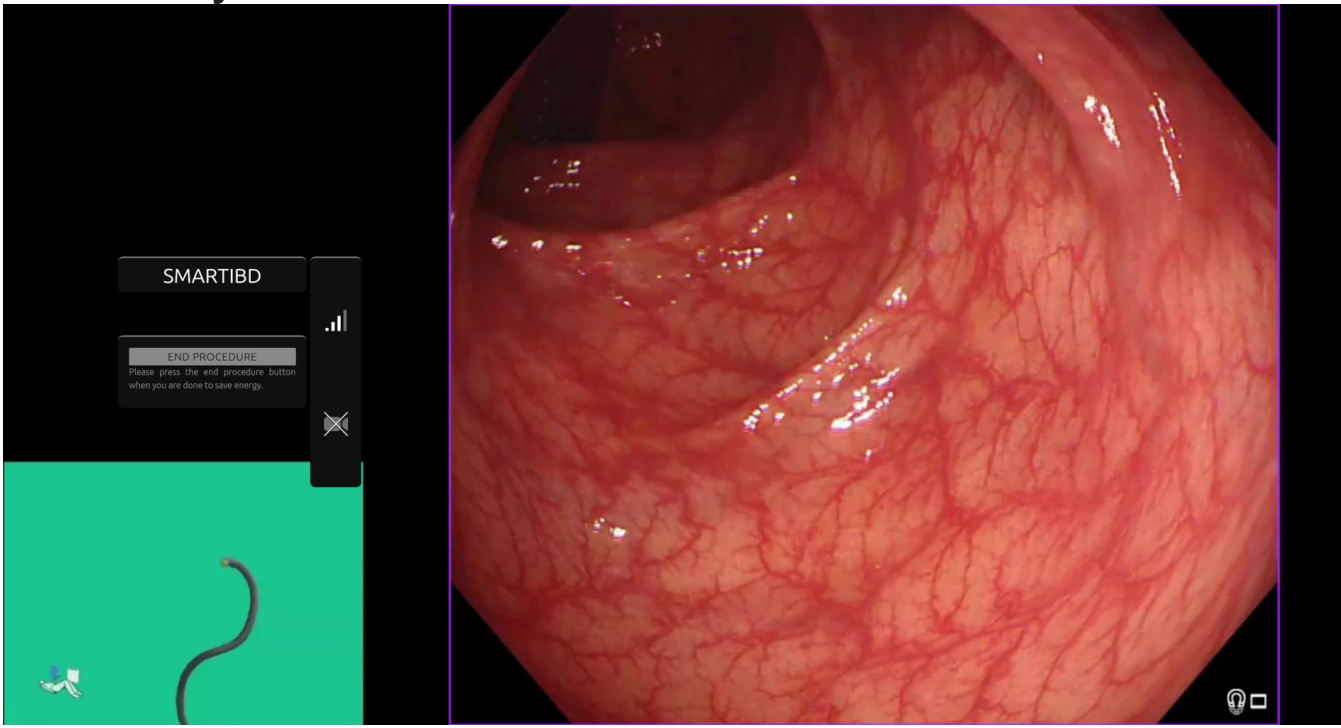

Figur 1: Varselsymboler

#### 8.1 Nettverkskvalitet

- 1. Panelet med varselsymboler er plassert til venstre for endoskopibildeområdet (vist i det fremhevede gule området på figur 1).
- 2. Nettverkskvaliteten representeres av et symbol for nettverksforbindelse. Antallet søyler viser hvor god kvaliteten på nettverksforbindelsen er. Jo dårligere nettverksforbindelsen er, desto større tidsforsinkelse før informasjonen kommer gjennom. Hvis det går en rød strek gjennom symbolet, finnes det ingen nettverksforbindelse. Hvis nettverksindikatoren viser at det ikke finnes noen nettverksforbindelse, skal vanlig klinisk praksis gjenopptas, da SMARTIBD-programvaren ikke kan fungere som tiltenkt. Merk at disse symbolene ikke viser styrken på wifi-signalet.
- 3. Merk: Det anbefales å bruke kabel da wifi-forbindelser kan være mindre stabile.

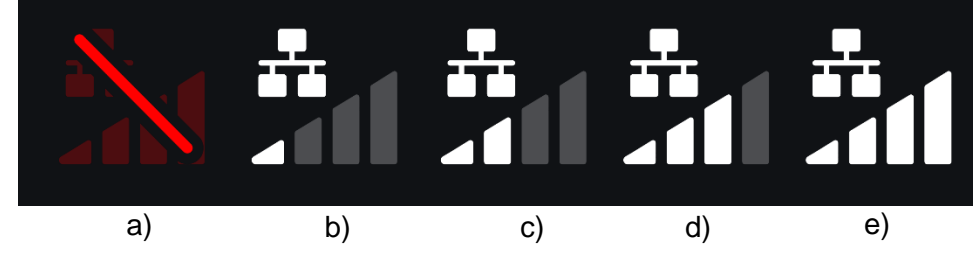

Figur 2: Symboler for nettverksforbindelse: (a) > 100 ms og karakterisering svarer ikke; (b) > 100 ms; (c) 66–100 ms; (d) 33-66 ms; (e) < 33 ms.

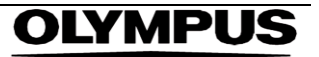

#### 8.2 **Opplastingsindikator**

- 1. Når opplastingen er ferdig, endres symbolet til en hake for å vise dette (se figur 3 (a)).
- 2. Når en prosedyre er ferdig, og hvis opptak var slått på, begynner videoen å lastes opp. Dette vises av symbolet med en oppoverpil i (se figur 3 (b)).
- 3. Hvis brukeren vil se fremgangen, kan hen holde musen over symbolet for å se prosentandelen. Et eksempel på 78 % opplasting vises i figur 3 (c).

|     |     | •   |  |  |
|-----|-----|-----|--|--|
|     | •   | 78% |  |  |
| (a) | (b) | (c) |  |  |

Figur 3: Opplastingsindikator

### 9 Bruk

1. Enheten åpnes i en støttet nettleser (Chromium versjon 83 eller nyere (f.eks. Google Chrome eller Microsoft Edge)) på følgende nettadresse: https:// smartibd.odin-vision.com. Påloggingssiden vises nedenfor.

| SMADT    |        |  |   |
|----------|--------|--|---|
| JMANT    |        |  |   |
| Username |        |  | _ |
|          |        |  |   |
| Password |        |  |   |
|          |        |  |   |
|          | 100.00 |  | _ |
| _        | TOG IN |  |   |
|          |        |  |   |
|          |        |  |   |

Figur 4: Påloggingsside

Merk: På en versjon av programvaren som kjøres lokalt (dvs. at vertsdatamaskinen og klientdatamaskinen er den samme), trenger brukeren ikke skrive inn påloggingslegitimasjon. Enheten starter automatisk når brukeren slår på og logger seg på datamaskinen. Påloggingen på SMARTIBD går automatisk.

2. Brukernavn og passord må skrives inn. Når brukeren er pålogget, vises siden med merker som illustrert nedenfor.

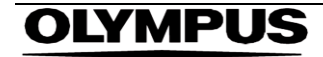

#### 9 BRUK

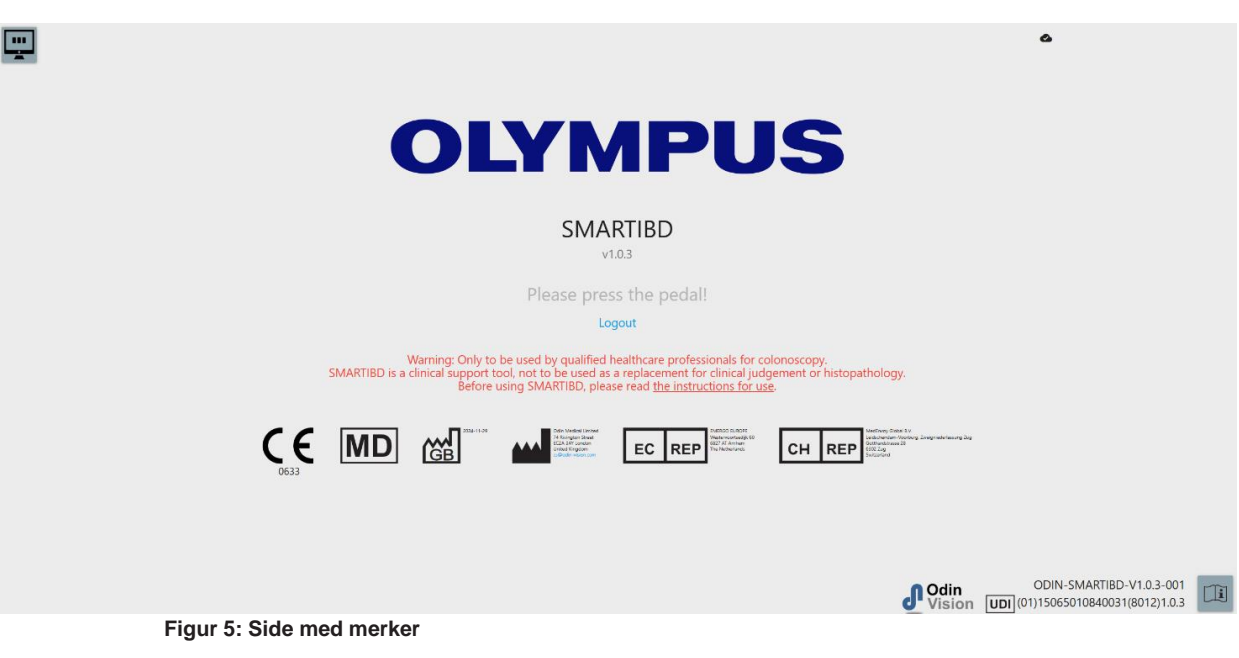

- 3. Brukeren kan åpne bruksanvisningen ved å klikke på ikonet i nedre høyre hjørne.
- 4. Produktets unike enhetsidentifikator (UDI), som viser programvareversjonen for å gjøre det mulig å spore enheten, kan hentes frem ved å trykke på «i» på tastaturet. Den vises nede i høyre hjørne på startskjermen, ved siden av symbolet for bruksanvisningen (heftet).
- 5. SMARTIBD startes ved hjelp av en bryter (enten ved å trå på fotpedalen eller trykke på en konfigurert tast på tastaturet til klientdatamaskinen). Endopskopbildestrømmen vises sammen med flere indikatorsymboler (forklart i avsnitt 8).

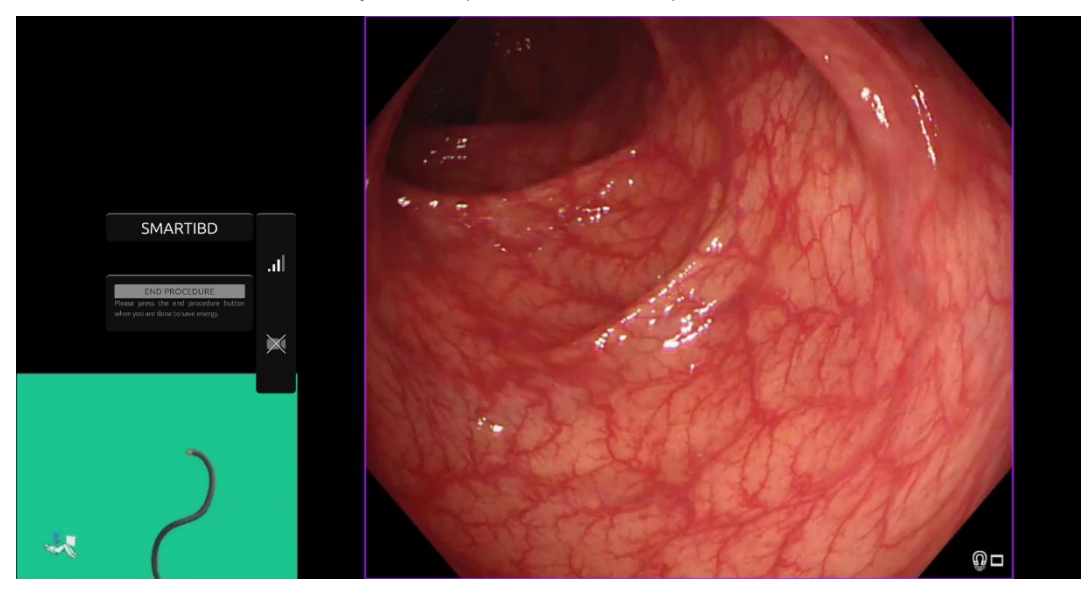

Figur 6: Endoskopiprosedyre

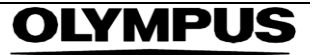

6. Informasjon om karakterisering i henhold til MAYO-scoren for ulcerøs kolitt kan åpnes ved å trå kort på pedalen. Informasjonen vises på skjermen i fem sekunder.

Dataene som vises, kan brukes til å ta kliniske beslutninger. Imidlertid er ikke enheten laget for å brukes som diagnoseverktøy. Den resulterende underbyggende informasjonen vises øverst i bildeområdet, dvs. MAYO-score: «0», «1», «2», «3» eller «Uncertain» (Usikkert).

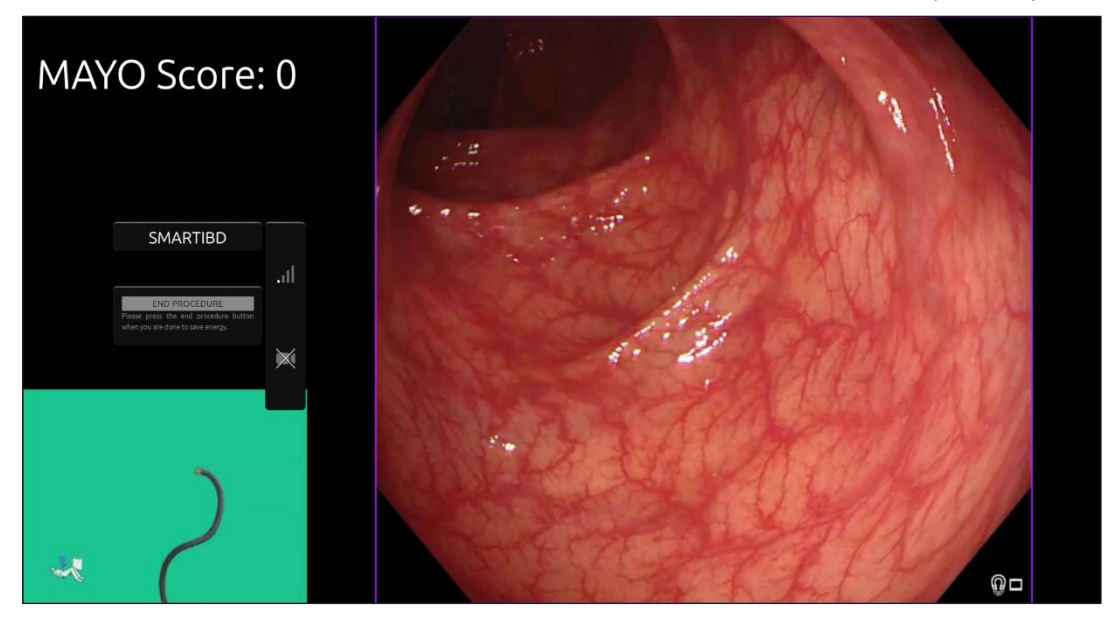

Figur 7: Informasjon om karakterisering vises

- 7. Hvis det står «Uncertain» (usikkert), må kameraet flyttes til midt på vevet og fokuseres før brukeren prøver å karakterisere vevet igjen.
- 8. Mer informasjon vises som varselsymboler til venstre for bildeområdet. Varselsymbolene er beskrevet i avsnitt 8.
- Video og andre data (ikke pasientdata) kan tas opp under prosedyren hvis dette er konfigurert. Kameraikonet i statusfeltet til enheten (fremhevet i gult nedenfor) viser brukeren om det gjøres dataopptak.

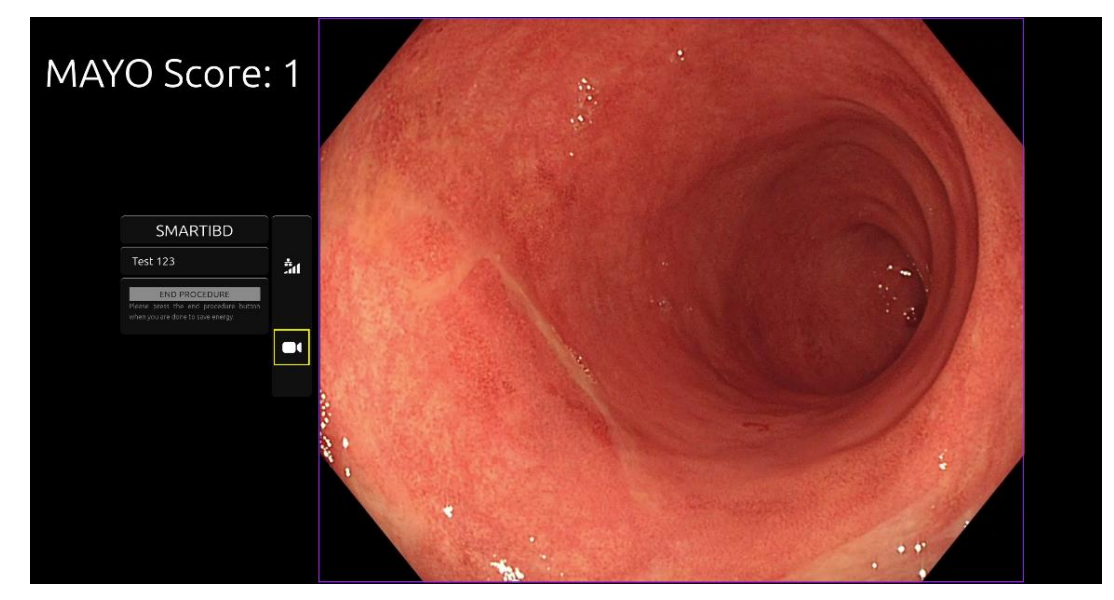

Figur 8: Opptaksikon

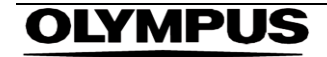

## 10 Tolking av resultater

1. **Karakterisering:** Informasjon om karakterisering som vises når den forespørres, skal kun brukes som hjelp til å ta beslutninger. Informasjonen skal ikke tolkes som en klinisk, diagnostisk avgjørelse. Den skal kun bistå brukeren i å ta en avgjørelse. Den skal ikke erstatte kliniske avgjørelser eller histopatologi.

## 11 Moduser for klinisk utprøving

1. Moduser for klinisk utprøving kan konfigureres for enkelte brukere. Slike moduser kan ha flere funksjoner i tillegg til de som er beskrevet ovenfor. Brukere som ikke er involvert i en klinisk utprøving, kan ikke få tilgang til moduser for klinisk utprøving. Hvis en modus for klinisk utprøving er konfigurert, vises denne siden etter at brukeren har logget på, men før velkomstsiden (alternativer for moduser kan variere). Brukeren kan bla gjennom og velge en modus for klinisk utprøving ved hjelp av pedalen. Et kort trykk flytter den valgte modusen (større og lysere boks) (figur 9). Brukeren kan velge arbeidsflyt ved å trå ned pedalen i to sekunder og så slippe den. Et innlastingsfelt rundt den valgte modusen viser når brukeren kan slippe pedalen (figur 10).

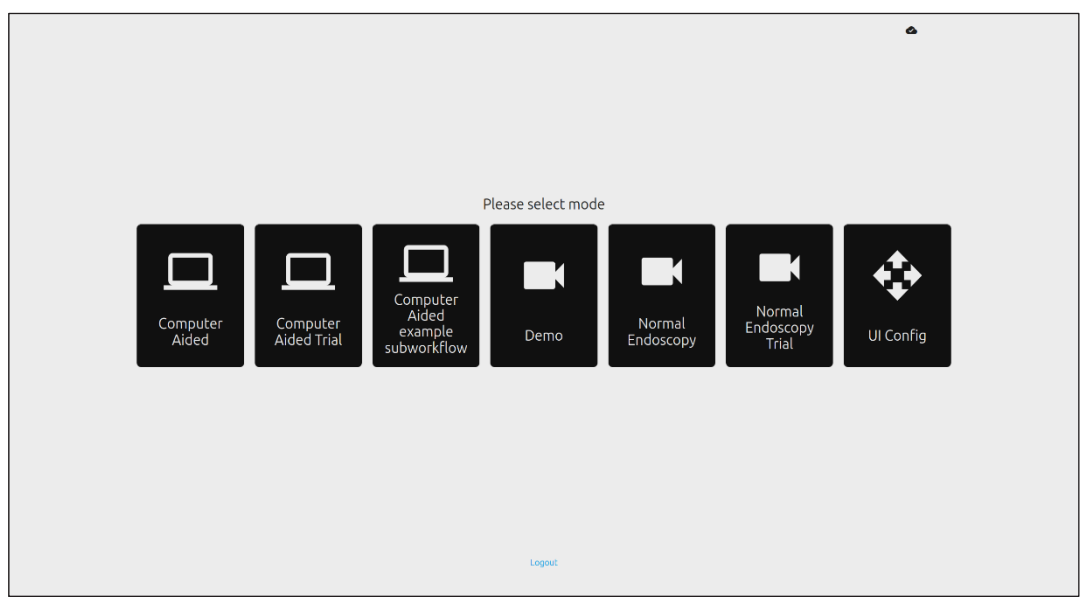

Figur 9: Valg av arbeidsflyt

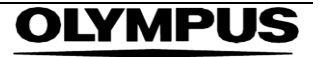

#### 12 MINSTEKRAV TIL SYSTEMET

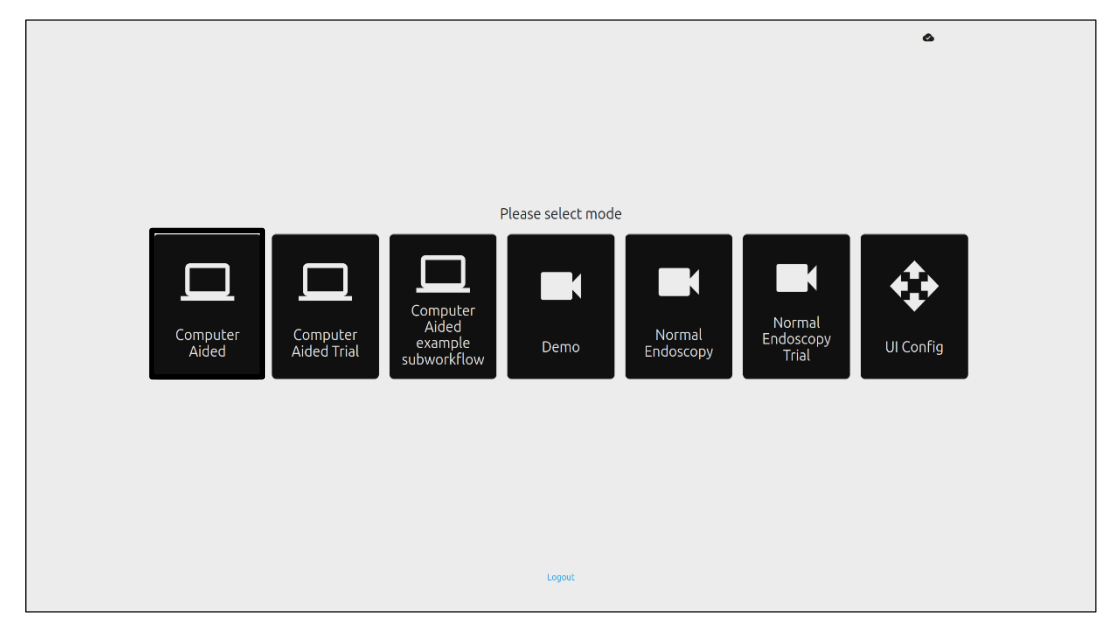

#### Figur 10: Valgt arbeidsflyt

- I modusen for datamaskinassisert utprøving videresendes brukerne til velkomstsiden i SMARTIBD som beskrevet i avsnitt 8.2. Utprøvingsprosedyren med SMARTIBD startes ved å følge veiledningen på skjermen. Tilleggsfunksjoner for utprøvingen kan være aktivert.
- 3. I alle moduser for klinisk utprøving vises den aktive modusen kontinuerlig i øvre venstre hjørne.
- 4. Opplastingsindikatoren ses i øvre høyre hjørne.

#### 12 Minstekrav til systemet

#### 12.1 Minstekrav til klientsystemet

| Prosessor            | Intel i3 (8. generasjon) eller tilsvarende                                                               |
|----------------------|----------------------------------------------------------------------------------------------------|
| RAM                  | 4 GB                                                                                                    |
| Nettverksforbindelse | 8 Mbit opplastingshastighet, 1 Mbit nedlastingshastighet. Enheten fungerer best med en kablet tilkobling |
| Nettleser            | Chromium (versjon 83 eller nyere) – for eksempel Google Chrome eller Microsoft Edge                      |
| Bildetakingskort     | Kompatibel med endoskopisystemet som skal brukes                                                         |
| Skjerm               | Primær endoskopiskjerm eller tilsvarende sekundær skjerm                                                 |
| Høyttalere           | Egnet for arbeidsmiljøet                                                                                 |

#### 12.2 Minstekrav til vertssystemet

| Prosessor            | Intel i7 (8. generasjon) eller tilsvarende                                                                |
|----------------------|----------------------------------------------------------------------------------------------------|
| RAM                  | 16 GB                                                                                                    |
| Nettverksforbindelse | 1 Mbit opplastingshastighet, 20 Mbit nedlastingshastighet. Enheten fungerer best med en kablet tilkobling |
| GPU                  | NVIDIA Turing GPU, minimum NVIDIA RTX 2070                                                                |
| Operativsystem       | Linux OS med Linux Kernel 4.15, f.eks. Ubuntu Linux 18.04 eller nyere                                     |

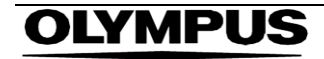

## 13 Kompatibilitet med andre enheter

- 1. Programvaren kjøres ikke direkte på enheter, utenom klientdatamaskinen. Enheten fungerer sammen med bildetakingsenheten gjennom klientdatamaskinen for å ta imot den endoskopiske videofeeden. Enheten samhandler med en skjerm gjennom klientdatamaskinen for å vise informasjon på skjermen.
- SMARTIBD er kompatibel med endoskopiske videoprosessorer og skop som har bildeoppløsning i HD eller bedre. SMARTIBD er ikke blitt testet med endoskopisystemer med lavere bildeoppløsning enn HD. Det kan hende SMARTIBD ikke fungerer som den skal og gir unøyaktige resultater hvis den brukes med endoskopisystemer med lavere bildeoppløsning.
- 3. SMARTIBD er kompatibel med billeddiagnostikk med hvitt lys. SMARTIBD er blitt testet med Olympus-videoprosessorer med billeddiagnostikk med hvitt lys. Det kan hende SMARTIBD ikke fungerer som den skal hvis den brukes med videoprosessorer fra andre produsenter eller med virtuell kromoendoskopi.

#### 14 Enhetens ytelse

- 1. Ikke-kliniske ytelsestester (referanse) omfattet validering av SMARTIBDs algoritme på en rekke datasett for å evaluere nøyaktighet. Du finner et sammendrag av resultatene nedenfor.
- 2. SMARTIBD ble evaluert på evnen til å skille mellom ulike grader av ulcerøs kolitt på videobilder fra en standard koloskopiprosedyre. Datasettet omfattet bilder med varierende grad av ulcerøs kolitt, merket basert på MAYO-endoskopiscoren. Kun bilder der tre merkere var enige om MAYO-scoremerkingen, brukes i denne studien. Disse merkingene på bildenivå ble brukt som «ground truth»-referansestandarder.
- 3. Den gjennomsnittlige nøyaktigheten for klipp til modellen er 82,38 %, som viser at SMARTIBD-modellen oppnår tilstrekkelig ytelse for gradering av ulcerøs kolitt.
- 4. SMARTIBD utviser tilstrekkelig ytelse på bildenivå for gradering av ulcerøs kolitt ved hjelp av MAYO-scoringssystemet. SMARTIBDs ytelse på et uavhengig sted og med en uavhengig endoskopisk videoprosessor er også blitt demonstrert.

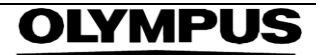

### 15 IT-sikkerhetstiltak

- Brukere må lage et sterkt passord til SMARTIBD-påloggingen, og holde påloggingslegitimasjonen sin hemmelig i tråd med organisasjonens retningslinjer for sikkerhet.
- 2. Brukere må ha antivirus, brannmurer og annen cybersikkerhet (deriblant oppdateringer av operativsystemet) i henhold til lokale krav på datamaskiner som brukes til å få tilgang til SMARTIBD-programvaren, i tråd med organisasjonens retningslinjer for sikkerhet.
- 3. Når brukere bruker datamaskiner til å få tilgang til SMARTIBD-programvaren, må de følge organisasjonens retningslinjer for sikkerhet og være obs på nettfisking eller andre cyberangrep. Brukere må tenke seg om før de klikker på linker som hevder å være et Odin Vision-nettsted eller SMARTIBD-programvaren.
- 4. Produsenten anbefaler at klientdatamaskinen som brukes til å få tilgang til SMARTIBDnettstedet, konfigureres på et virtuelt LAN (VLAN) for å isolere all nettverkstrafikk fra andre systemer på sykehuset.
- 5. Der SMARTIBD skal utrulles på stedet (lokalt), anbefaler produsenten at tjeneren som skal være vert for SMARTIBD-programvaren, konfigureres på et virtuelt LAN (VLAN) for å isolere all nettverkstrafikk fra andre systemer på sykehuset.

### 16 Grunnleggende UDI-DI, UDI-DI, produktkode, katalognummer eller annen tydelig referanse som gjør det mulig å spore enheten

#### Tabell 1: Grunnleggende UDI / UDI-DI / programvareversjon

| Grunnleggende UDI-DI           | 5065010840OD04PF              |
|--------------------------------|-------------------------------|
| UDI-DI                         | (01)15065010840031            |
| Versjonsnummer for programvare | 1.0.3                         |
| Full UDI (DI+PI)               | (01)15065010840031(8012)1.0.3 |
| Produktkode                    | R5001249                      |
| Katalognummer                  | SMARTIBD                      |

### 17 Kontaktopplysninger

1. Hvis du har spørsmål eller trenger informasjon eller hjelp, kan du ta kontakt med Odin Vision på en av følgende måter:

E-postadresse: cs@odin-vision.com

På nett: odin-vision.com

- Alle alvorlige hendelser som oppstår i forbindelse med enheten, må umiddelbart rapporteres til produsenten (Odin Medical Limited med handelsnavnet Odin Vision) og fagmyndigheten eller kontrollmyndigheten i landet brukeren og/eller pasienten befinner seg i.
- 3. Eventuelle hendelser knyttet til cybersikkerhet som er oppstått i forbindelse med enheten, må umiddelbart rapporteres til produsenten (Odin Medical Limited med handelsnavnet Odin Vision)

## **OLYMPUS**

## 18. Forklaring av symboler for medisinske enheter

| Symbol            | Symbolets tittel                                                     | Betydning/beskrivelse av<br>symbolet                                                                                                    | Standard (eller forskriftsmessig)<br>tittel                                                                                                    | Standard (eller<br>forskriftsmessig)<br>referanse |
|-------------------|----------------------------------------------------------------------|----------------------------------------------------------------------------------------------------|----------------------------------------------------------------------------------------------------|---------------------------------------------------|
| i                 | Sjekk bruksanvisningen<br>eller den elektroniske<br>bruksanvisningen | Viser at brukeren må sjekke<br>bruksanvisningen.                                                                                                    | Medisinske enheter – symboler som<br>skal brukes sammen med informasjon<br>fra produsenten – del 1: generelle krav.                            | ISO 15223-1,<br>klausul 5.4.3                     |
|                   |                                                                      |                                                                                                    | Grafiske symboler til bruk på utstyr.                                                                                                    | ISO 7000-1641                                     |
|                   | Produsent                                                            | Viser hvem produsenten av den<br>medisinske enheten er.                                                                                                  | Medisinske enheter – symboler som<br>skal brukes sammen med informasjon<br>fra produsenten – del 1: generelle krav.                            | ISO 15223-1,<br>klausul 5.1.1                     |
|                   |                                                                      |                                                                                                    | Grafiske symboler til bruk på utstyr.                                                                                                    | ISO 7000-3082                                     |
| MD                | Medisinsk enhet                                                      | Viser at enheten er en medisinsk<br>enhet.                                                                                                    | Medisinske enheter – symboler som<br>skal brukes sammen med informasjon<br>fra produsenten – del 1: generelle krav.                            | ISO 15223-1,<br>klausul 5.7.7                     |
| ~~~               | Produksjonsland                                                      | Viser landet produktene er<br>produsert i.<br>I bruken av dette symbolet skal<br>«CC» byttes ut med en landkode<br>(bestående av to eller tre bokstaver) | Medisinske enheter – symboler som<br>skal brukes sammen med informasjon<br>fra produsenten – del 1: generelle krav.                            | ISO 15223-1,<br>klausul 5.1.11                    |
|                   |                                                                      | som definert i ISO 3166 1 (koder<br>som representerer land og deres<br>underinndelinger – del 1: Landkoder<br>Produksjonsdato kan legges til ved         | Grafiske symboler til bruk på utstyr.                                                                                                    | IEC 60417-6049                                    |
| UDI               | Unik enhetsidentifikator                                             | siden av dette symbolet.<br>Indikerer en bærer som inneholder<br>unik identifiserende informasjon om<br>enheten                                          | Medisinske enheter – symboler som<br>skal brukes sammen med informasjon<br>fra produsenten – del 1: generelle krav.                            | ISO 15223-1,<br>klausul 5.7.10                    |
|                   | Forsiktig                                                            | Viser at du må være forsiktig når du<br>bruker enheten eller kontrollen i<br>nærheten av der symbolet er<br>plassert, eller at operatøren må             | Medisinske enheter – symboler som<br>skal brukes sammen med informasjon<br>fra produsenten – del 1: generelle krav.                            | ISO 15223-1,<br>klausul 5.4.4                     |
|                   |                                                                      | være arvaken eller foreta seg noe<br>for å unngå uønskede konsekvenser<br>i en gitt situasjon.                                                           | Grafiske symboler til bruk på utstyr.                                                                                                    | ISO 7000-0434A<br>eller ISO 7000-<br>0434A        |
| <b>CE</b><br>0633 | CE-merke                                                             | CE-merket viser at produktet<br>overholder forordning (EU)<br>2017/745                                                                                   | Forordning (EU) 2017/745                                                                                                    | EU 2017/745,<br>artikkel 20                       |
| EC REP            | Autorisert representant i<br>EF/EU er                                | Viser hvem den autoriserte<br>representanten i EF/EU er                                                                                                  | Medisinske enheter – symboler som<br>skal brukes sammen med informasjon<br>fra produsenten – del 1: generelle krav.                            | ISO 15223-1,<br>klausul 5.1.2                     |
| CH REP            | Autorisert representant i<br>Sveits                                  | Indikerer den autoriserte<br>representanten i Sveits                                                                                                    | Informasjonsblad - plikter<br>Økonomiske aktører CH, knyttet til Art<br>51 Para 1 MedDO (812.213 Medical<br>Devices Ordinance av 1. juli 2020) | MU600_00_016,<br>side 5 fotnote 7                 |
|                   | Importør                                                             | Viser enheten som importerer den<br>medisinske enheten til<br>landet/området                                                                             | Medisinske enheter – symboler som<br>skal brukes sammen med informasjon<br>fra produsenten – del 1: generelle krav.                            | ISO 15223-1,<br>klausul 5.1.8                     |
|                   |                                                                      |                                                                                                    | Granske symboler ill bruk på utstyf.                                                                                                    | 130 /000-3/25                                     |

## OLYMPUS

Denne siden er tom med hensikt

## OLYMPUS

OD-009041-TC 2024-12-03

© 2024 Olympus.

# **OLYMPUS**<sup>®</sup>

### Document: OD-009041-TC

## **Approved version: 2**

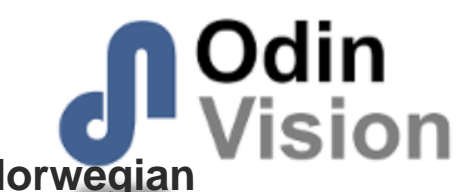

## Title: ODIN-IBD-IFU Instructions for Use - Norwegian

#### Approved By:

| COO - Luke Sampson | Tue Dec 3 11:51:37 GMT 2024 |
|--------------------|-----------------------------|
| Approved           | LcTHgb+MRLIIG86sT4rQVOPPP1U |

#### **Approval History:**

| Version | Approved on     | Status     | Issued by    |
|---------|-----------------|------------|--------------|
| 2       | Tue Dec 3 2024  | Approved   | Katie Silver |
| 1       | Wed Nov 27 2024 | Superseded | Katie Silver |
| Version | Approved on     | Status     | Issued by    |